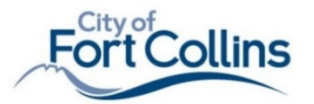

## **Stock Plan Submittal Checklist**

\*\*\*= Local requirement (policy/amendment)

|      | Architectural Drawings<br>(must reflect <u>current</u><br>adopted codes)<br>Structural Drawings                                                                                                    | 24x36 PDF<br>24x36 PDF                      | <ul> <li>Floor Plans with room labels and dimensions.</li> <li>Exterior Elevations</li> <li>Full Building Section</li> <li>Stair Details</li> <li>Roof Plan</li> <li>Remove or cross out options in plans set that are listed on the application.</li> <li>Foundation Design</li> </ul>                                                                              |  |  |  |  |
|------|----------------------------------------------------------------------------------------------------|---------------------------------------------|----------------------------------------------------------------------------------------------------|--|--|--|--|
|      | must reflect <u>local design</u><br><u>criteria</u> (wind and snow)                                                                                                    | (stamped<br>and<br>signed by<br>engineer)   | <ul> <li>Floor, Wall, and Roof Framing</li> <li>Shear design (wall bracing)</li> <li>Stair and landing connection details</li> <li>All connectors for decks and roof covers</li> </ul>                                                                                                    |  |  |  |  |
|      | Electric Drawings                                                                                                    | 24x36 DF                                    | <ul> <li>Show Lighting and receptacles and panel locations.</li> <li>For Multi-family or Commercial: Engineered Design (stamped)</li> </ul>                                                                                                    |  |  |  |  |
|      | Mechanical Documents                                                                                                    | 8.5x11<br>PDF                               | <ul> <li>Single Family, Duplex (two family) Single Family Attached:         <ul> <li>Mechanical Design Form ***</li> <li>ACCA Manual JD&amp;S (Mechanical Load Calcs for forced air systems)</li> </ul> </li> <li>Multi-Family, Heated Commercial Garage/Storage Buildings         <ul> <li>Engineered mechanical design. Signed and stamped.</li> </ul> </li> </ul> |  |  |  |  |
|      | Energy Docs<br>(for heated/conditioned<br>buildings)                                                                                                    | 8.5x11<br>PDF                               | <ul> <li>Energy Compliance Form ***</li> <li>Energy Documentation to current Energy code (unless prescriptive path is used)</li> </ul>                                                                                                    |  |  |  |  |
|      | Construction Waste Plan                                                                                                    | 8.5x11<br>PDF                               | Construction Waste ***                                                                                                    |  |  |  |  |
| For  | Plan check fee                                                                                                    | See<br>website                              | See website for fees and payment options<br>www.fcgov.com/building/stockplans                                                                                                    |  |  |  |  |
| -    | <b>P2904 Fire Sprinkler Design</b><br>(P2904 is a plumbing code<br>section and the the simplest of<br>13D systems installed by a<br>plumber and reviewed and<br>inspected by the Building<br>Services). | PDF                                         | Submit sprinkler design to Poudre Fire Authority instead of building<br>services for any of the following: <ul> <li>If using a fire sprinkler company to install.</li> <li>Systems containing anti-freeze</li> <li>Systems with a fire department connection<br/>Materials or designs not listed in section P2904</li> </ul>                                         |  |  |  |  |
| For: | Townhomes (Single Family Att                                                                                                    | nes (Single Family Attached) & Multi-Family |                                                                                                    |  |  |  |  |
|      | Site Wide Accessibility Plan<br>Per CRS 9-5<br>(When there are seven or<br>more dwelling units total in a<br>development, (counting only<br>dwelling units in buildings with<br>3+ units).              | PDF                                         | <ul> <li>Site Plan showing types and locations of accessible units.***</li> <li>Points Calculations per CRS 9-5</li> <li>Must also comply with the current published version of ICC-A117.1 ***</li> </ul>                                                                                                    |  |  |  |  |
|      | <b>IBC Accessibility</b><br>(For multi-family buildings<br>with 4 or more units)                                                                                                    |                                             | <ul> <li>Must comply with the accessibility chapter of the currently adopted IBC. ***</li> <li>Must also comply with the current published version of ICC-A117.1 ***</li> </ul>                                                                                                    |  |  |  |  |

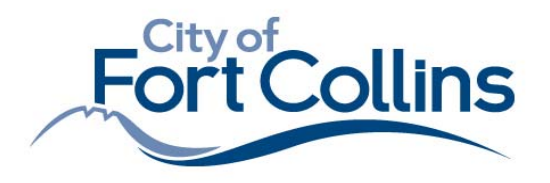

Community Development & Neighborhood Services 281 North College Avenue P.O. Box 580 Fort Collins, CO 80522.0580

**970.416.2740** *fcgov.com* 

## Electronic Document Submittal Guide for building permits

The following are instructions for completing an Electronic Document Submittal:

**Step 1:** Prepare required documents. Building permit process and submittal checklist guides are available at: <u>https://www.fcgov.com/building/application.php</u>.

**Step 2:** Organize and format files as follows:

- a. Group and name each file according to the <u>Electronic Document Naming Instructions</u> below.
- b. PDF "Plans" must be combined into a single PDF file (Arch + Structural + Commercial MEP, etc).
- c. PDF plans and site plans must be generated to scale (e.g. 1/4" = 1'; 1/8" = 1'; 1:10; etc).
- d. PDF plans must be legible when printed to scale (Font size on plans shall not be smaller than size 8)
- e. PDF documents/files cannot be locked, or password protected, and shall have permissions set to allow annotations, form fill, and signing by City staff.
- f. Plans prepared by design professionals shall contain an information block with name, license number, signature and contact information.
- g. If required for your project type, each sheet of the plans must be sealed and signed by the designer of record. The signature may be applied to the drawing electronically in accordance with Colorado architectural and engineering standards in a flattened, non-working format.
- h. PDF plans must be oriented so that north is always at the top of the monitor and oriented either landscape or portrait view so that the top of the page is always at the top of the monitor. Pages cannot be rotated in different directions/orientations).
- i. Plans cannot have any working, active, or living comments (must be a clean, flattened set).
- j. Maximum size for any file shall be 75MB.

**Step 3:** Submit all required plans and documents. Name each separate file according to the naming conventions below. Incomplete submittals will not be accepted or routed for review.

Step 4: Email submittal to BuildingServices@fcgov.com

**Step 5:** A staff member will contact you for payment.

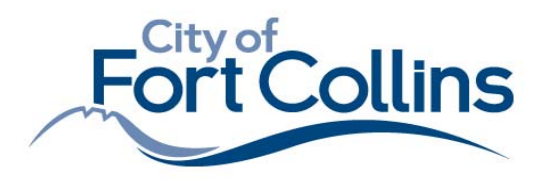

#### Planning, Development & Transportation Services

Community Development & Neighborhood Services 281 North College Avenue P.O. Box 580 Fort Collins, CO 80522.058 970.416.2740 fcgov.com

## **Re-Submittal Instructions**

for electronic building permit documents

#### AN E-MAIL WILL BE SENT TO THE "APPLICANT" IF A RESUBMITTAL IS REQUIRED.

This means that corrections need to be made prior to permit issuance and construction. Re-submittals receive a reduced review time, typically less than 2 weeks.

**1:** Login to your account at the City's <u>Citizen Access</u> portal. You must create an account re-submit plans.

**2:** Type the building permit number into the "Simple Search" box or click "Search Permits" to see a list of active permits associated to your account.

**3:** Select the permit you want to resubmit documents for by clicking on the permit number.

**4**: On the permit information page, click the arrow next to "Attachments". This will reveal a list of documents—THERE MAY BE MULTIPLE PAGES OF ATTACHMENTS. Note: if you do not see this option, make sure you are logged in.

**5:** Find the document that needs to be resubmitted by checking the "Document Status" column. The status will say "Resubmittal Required."

6: Make sure your revised document is named according to the Electronic Document Naming Instructions.

**7:** Document must be a complete, full set, without any active or working comments (must be flattened).

**8:** In the "Actions" column, click on the **"RESUBMIT"** link for the document you wish to resubmit. If you don't see this option, contact <u>revcoord@fcgov.com</u> DO NOT USE THE "UPLOAD" BUTTON.

**9:** Click "Select Files" and choose the revised document you wish to upload.

10: Click "Continue".

**11:** In the "Type of Document" dropdown, select the type of document you are uploading. If you're not sure, look at the "Document Type" column for the document type assigned to the original version of the document you are uploading.

**12:** Add a brief description of your revision to the "Description" box.

13: Click "Upload".

**14:** Repeat these steps for any other requested document files.

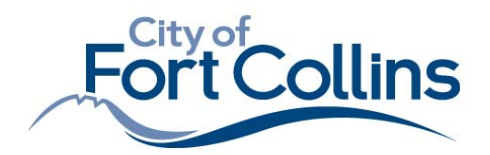

www.fcgov.com

### **Electronic Document Naming Instructions**

Each file included in a submittal should be named starting with a prefix according to the table below, followed by Address or the Model Name (for Stock Plans only) or, and then the version number (v1, v2, etc).

\*\*\*To find out what documents are required for your project, please refer to the applicable Submittal Checklist.\*\*\*

| Document Prefix: | Documents to include (as required) combined in a single file named with this prefix:           |
|------------------|------------------------------------------------------------------------------------------------|
| Apps             | Building Permit Application, Building Owner Authorization, Homeowner Affidavit, Addendum Form, |
|                  | Housing Model Affidavit, Submittal Checklist                                                   |
| Site Plan        | Site Plan                                                                                      |
| Plans            | Architectural Plans, Structural Drawings, MEPs, P2904 Fire Sprinkler Plans                     |
| Mech Docs        | Residential Mechanical System Design Form, HVAC Load Calculations.                             |
| Energy Docs      | Energy Code Compliance form (residential or commercial), Required Energy Reports, Lighting     |
|                  | Comcheck Reports                                                                               |
| Env Docs         | Waste Management Plan, State Demolition Approval Notice, Asbestos Assessment, Asbestos         |
|                  | Awareness Form                                                                                 |
| Eng Docs         | Engineer's stamped supporting documents such as: structural letters, reports, sketches.        |
| Grading          | Grading Plan                                                                                   |
| Soils            | Soil Prep Certification                                                                        |
| Letters          | Comment Responses, Approved Variances, Emails, other letters                                   |
| FF Plans         | Footing & Foundation Plans including relevant underground MEP pages                            |
| Util Plans       | City of Fort Collins Approved Utility Site Plan showing underground utilities and line sizes   |

#### **Examples of proper naming conventions:**

**INITIAL SUBMITTAL (These documents are version 1):** 

| Document Type – Address or Model Name – Version number                         |
|--------------------------------------------------------------------------------|
| (include street direction and unit number if applicable)                       |
| Apps - 1234 Street Name - v1                                                   |
| Plans - 1234 Street Name - v1                                                  |
| Site plan - 1234 Street Name - v1                                              |
| Energy Docs - 1234 Street Name - v1                                            |
| Util Plan – 1234 Street Name - v1                                              |
| FF Plans - 1234 Street Name - v1                                               |
| Plans - Model Name - v1 (for stock plans)                                      |
| Plans - 1234 Street Name 100 - v1 (for addresses with unit numbers or letters) |
| Plans - 1234 Street Name - v1 (for duplexes, use lower address number)         |

#### **REVISIONS/RESUBMITTALS (re-submitted documents will be version 2, or version 3, etc.):**

**Document Type - Address or Model Name - Updated Version number** (include street direction and unit number if applicable)

Plans - 1234 Street Name - v2 Site plan - 1234 Street Name - v2 Energy Docs - 1234 Street Name - v2 Mech Docs - 1234 Street Name - v2 Plans - Model Name - v2 (for stock plans) Plans - 1234 Street Name 100- v3 (for addresses with unit numbers)

Plans - 1234 Street Name - v4 (for duplexes, use lower/smaller address number)

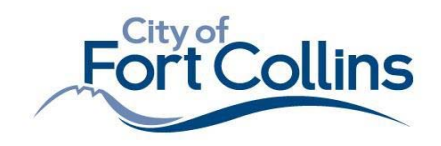

# **No Approved Plans = No inspection**

# All approved *documents* must be located on-site during construction, and available for all inspections.

- 1. Use Citizen Access to download *all documents* titled "Approved"
  - a. <u>https://accela-aca.fcgov.com/CitizenAccess/Default.aspx</u>
  - **b.** See page 2 for steps.
- 2. The approved documents are the "field set." Pay attention to mark-up notes from reviewers during construction as these requirements are part of your approved plans.
- **3.** Provide all "Approved" documents on-site for all inspections using one of the following methods:
  - a. Option 1 Printed Plans:
    - Print all documents to scale on the PDF size created by the designer. (i.e. a 24x36 PDF should be a 24x36 paper size. This may require a plotter or print shop for large sheets.)
    - ii. Plans that are too small, or not to scale cannot be used.
    - iii. Plans can be printed in black and white (color is optional)
  - b. Option 2 Electronic Screen:
    - i. Must be a large device (i.e. large tablet or laptop, no phones).
    - ii. Screen must be mobile.
    - iii. Screen must be clean, clear and free of cracks.
- **4.** Building Inspectors are authorized to deny inspections that are not ready, or do not have approved and legible plans on-site.

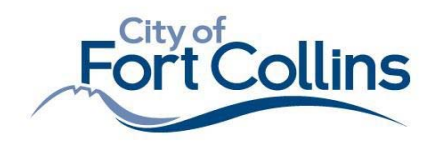

# How to download Approved Documents:

- 1. If you do not have an account, "register for an account" (follow instructions as they appear on the screen):
  "<u>Company Name"</u> is a *required field*. (Property Owner, Engineer Firm, Architect Firm, Contractor). You must be associated With a project team/company to register. After registering, a confirmation e-mail will be sent. Then, create a username and password.
  Log In using your username and password:
  User Name: []
  Hint: User name may be e-mail ad
  Password: (Must be 8-21 characters long)
  Login »
  Remember me on this computer
  I've forgotten my password
  Register for an Account
- 3. Search permits by permit number, then click the "record info" drop down to access "Attachments"

| Build                                                     | ding                                                                                                    | Planning/Development Review                                                                              | Residential New Single Family Detached<br>Record Status: Routed for Review |  |  |  |
|-----------------------------------------------------------|----------------------------------------------------------------------------------------------------|----------------------------------------------------------------------------------------------------|----------------------------------------------------------------------------|--|--|--|
| Sea<br>Sch                                                | rch Permits<br>edule an Inspection                                                                                                    | Search Projects                                                                                          |                                                                            |  |  |  |
| Rese                                                      | earch Property and Contractor                                                                                                    | Engineering                                                                                              |                                                                            |  |  |  |
| Sea                                                       | rch                                                                                                    | Search Permits<br>Schedule an Inspection                                                                 | Permit Details to expand options for Inspect                               |  |  |  |
| General Sea                                               | arch                                                                                                    |                                                                                                    | Workflow Status                                                            |  |  |  |
| Note: Enter info<br>The default date<br>that the permit v | prmation in <u>any</u> of the search fields. <u>N</u><br>e range is from the year 2000 to preser<br>will be included in the search results. | <u>one</u> of the search fields are required.<br>nt and is based on application submittal date. Edit 'St | ari Related Records                                                        |  |  |  |
|                                                           |                                                                                                    |                                                                                                    | Attachments                                                                |  |  |  |
| Start Date:                                               | (7) End Date:                                                                                                    | Permit Number:                                                                                           |                                                                            |  |  |  |
| Start Date:<br>01/01/2000                                 | (7) End Date:<br>12/19/2019                                                                                                    | Permit Number:                                                                                           | Inspections - Cutoff<br>time for scheduling or                             |  |  |  |

4. Scroll through each page (on the bottom of the screen) and locate ALL "APPROVED" documents. Use the Action drop down to download all approved documents.

| File Name                                        | Permit Type                                  | Document Type                | File Size             | Document<br>Status | Status Date | Action               |
|--------------------------------------------------|----------------------------------------------|------------------------------|-----------------------|--------------------|-------------|----------------------|
| Letter - 700<br>Remington St 2 -<br>v1.pdf       | Residential New<br>Single Family<br>Detached | Letters                      | 23.55 MB              | Review<br>Complete | 12/17/2019  | Actions <del>•</del> |
| APPROVED - Letter -<br>700 Remington St<br>2.pdf | Residential New<br>Single Family<br>Detached | Letters                      | 24.14 MB              | Approved           | 12/17/2019  | Actions -            |
| APPROVED - Plans -<br>700 Remington St 2<br>.pdf | Residential New<br>Single Family<br>Detached | Plans                        | 48.28 MB              | Approved           | 12/17/2019  | Actions -            |
| Plans - 700 Remington<br>St 2 - v3.pdf           | Residential New<br>Single Family<br>Detached | Plans                        | 46.51 MB              | Review<br>Complete | 12/17/2019  | Actions -            |
| Eng Docs - 700<br>Remington St 2 -<br>v1.pdf     | Residential New<br>Single Family<br>Detached | Reports/Supplemental<br>Info | <sup>l</sup> 46.27 KB | Review<br>Complete | 12/17/2019  | Actions +            |
|                                                  |                                              | < Prev 1 2                   | 3 Next >              |                    |             |                      |

Hint: You must log in to view and download plans. All text will appear in light blue when successfully logged in.